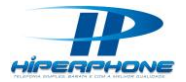

http://hiperphone.com.br - Telefones : 11 3522-4670 / 61 3246-0230 / 77 3427-2724

## Configurando ATA LinkSys PAP2 por MAC

Para que o aparelho ATA seja configurado e funcione corretamente é necessário que o modem esteja roteado e com servidor DHCP habilitado.

Se sua internet banda larga for via Rádio, normalmente necessita-se que o desbloqueio do № MAC seja efetuado, ligando para o **provedor** de sua internet e fazendo a solicitação.

Caso você não saiba se sua rede possui modem roteado e servidor DHCP, você vai precisar do <mark>auxilio de</mark> <mark>um técnico em informática</mark>.

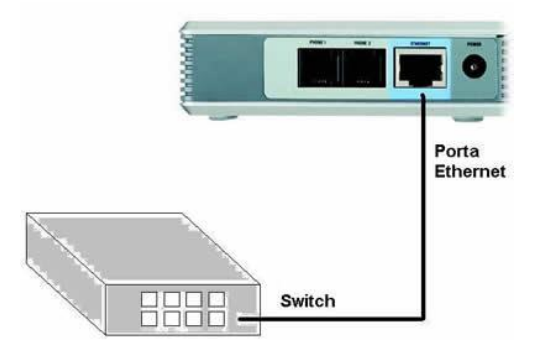

Figura 1 - Hiperphone - Com o aparelho ATA em mãos, conecte o cabo de rede que o acompanha na porta ETHERNET, e na outra ponta do cabo conecte na ponta de um aparelho switch como descrito na imagem

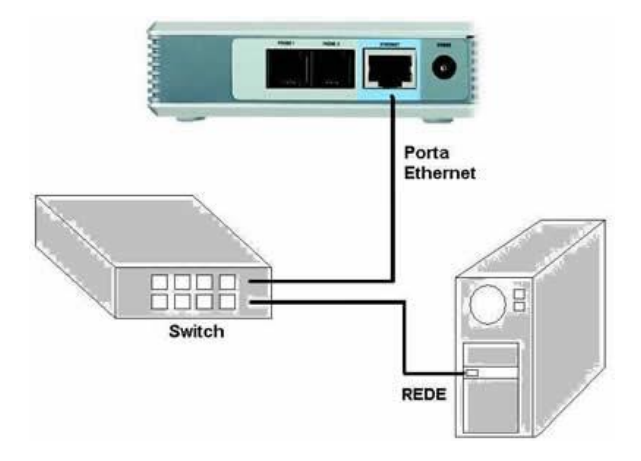

Figura 2 - Hiperphone - Conecte o cabo de força do ATA. Conecte também um cabo de rede ao seu computador e com a outra ponta conecte a uma outra porta do switch, como na figura

Conecte um aparelho telefônico na porta "PHONE 1". No teclado do telefone digite "\*\*\*\*" e uma mensagem gravada irá reproduzir. Digite "110#" e uma outra gravação em inglês irá informar o endereço IP do seu ATA. Anote esse endereço, pois ele será necessário para acessar a configuração do seu aparelho ATA.

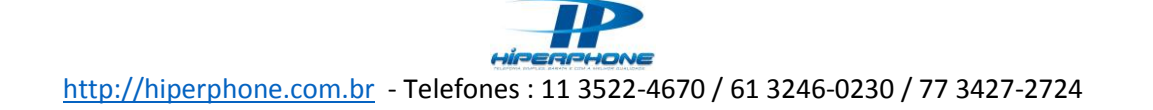

📄 http://10.0.0.12/

Figura 3 - Hiperphone - No seu web browser digite o endereço IP obtido conforme o exemplo na barra de endereço. Exemplo: 10.0.0.12

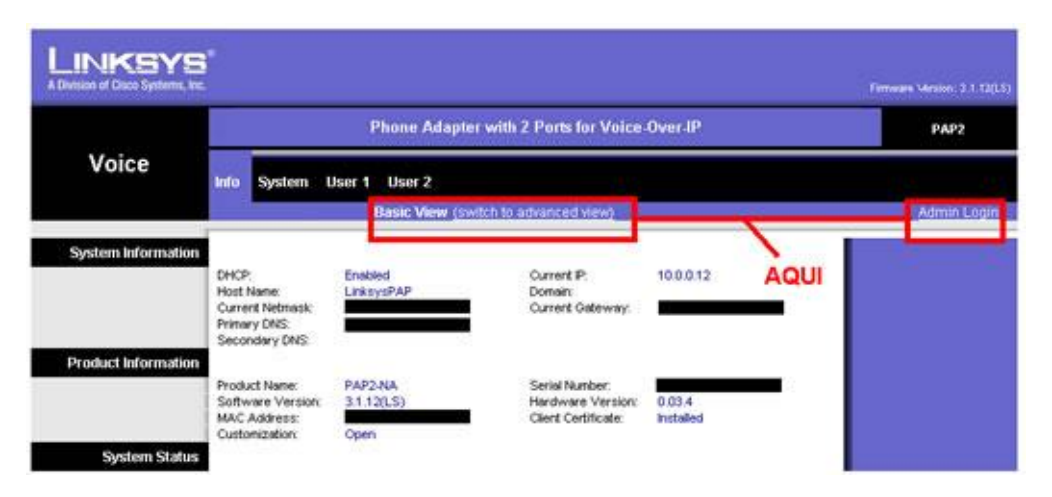

Figura 4 - Hiperphone - Uma página de configuração irá abrir. Na parte superior da janela clique em "Admin Login" e em seguida clique em "Switch to advanced view":

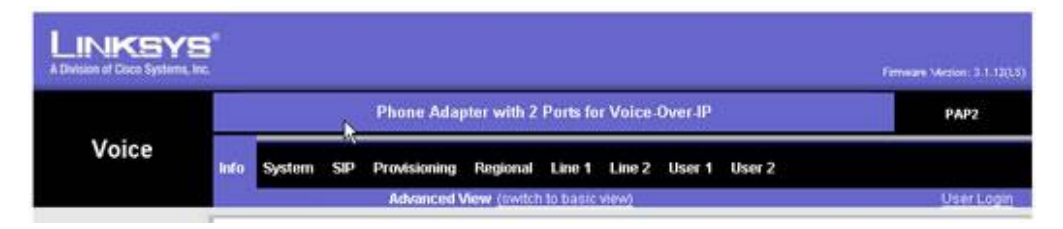

Figura 5 - Hiperphone - Deixando os menus na parte superior dessa forma

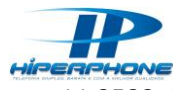

## http://hiperphone.com.br - Telefones : 11 3522-4670 / 61 3246-0230 / 77 3427-2724

| LINKSYS<br>A Division of Cisco Systems, Inc. |                                                                                                    |                                                                      |                                                                                                    |                                                              | Firmware Version: 2.0.14(LSVa) |
|----------------------------------------------|----------------------------------------------------------------------------------------------------|----------------------------------------------------------------------|----------------------------------------------------------------------------------------------------|--------------------------------------------------------------|--------------------------------|
|                                              |                                                                                                    | Phone Adapter v                                                      | with 2 Ports for Voice-O                                                                                                    | ver-IP                                                       | PAP2                           |
| Voice                                        | Info System Si                                                                                                    | P Provisioning Re<br>Advanced View                                   | gional Line 1 Line 2<br>(switch to basic view)                                                                                                    | User 1 User 2                                                | <u>User Login</u>              |
| System Information                           | DHCP:<br>Host Name:<br>Current Netmask:<br>Primary DNS:<br>Secondary DNS:                                                                                                   | Enabled<br>LinksysPAP<br>255.255.255.0<br>192.168.1.1                | Current IP:<br>Domain:<br>Current Gateway:                                                                                                    | 192.168.1.100<br>192.168.1.1                                 |                                |
| Product information                          | Product Name:<br>Software Version:<br>MAC Address:<br>Oustomization:                                                                                                    | PAP2-NA<br>2.0.14(1.5Va)<br>001217FC31D7                             | Serial Number:<br>Haruware version.<br>Client Certificate:                                                                                                    | FH900DC85392<br>0.03.4<br>Installed                          |                                |
| System Status                                | Current Time:<br>Broadcast Pkts Sent:<br>Broadcast Pkts Recv:<br>Broadcast Pkts<br>Dropped:<br>RTP Packets Sent:<br>RTP Packets Recv:<br>SIP Messages Recv:<br>External IP: | 1/1/2003 12:03:23<br>4<br>88<br>0<br>0<br>0<br>0<br>0<br>0<br>0<br>0 | Elapsed Time:<br>Broadcast Bytes Reor:<br>Broadcast Bytes Reor:<br>Broadcast Bytes<br>Dropped:<br>RTP Bytes Sent:<br>RTP Bytes Recv:<br>SIP Bytes Sent:<br>SIP Bytes Recv: | 00:03:23<br>1368<br>10082<br>0<br>0<br>0<br>0<br>0<br>0<br>0 |                                |
| Line 1 Status                                | Display Name:<br>Hook State:<br>Last Registration At:<br>Message Waiting:<br>Last Called Number:<br>Mapped SIP Port:<br>Call 1 State:<br>Call 1 Tone:<br>Call 1 Encoder:    | On<br>No<br>Idle<br>None                                             | User ID:<br>Registration State:<br>Next Registration In:<br>Call Back Active:<br>Last Caller Number:<br>Call 2 State:<br>Call 2 Tone:<br>Call 2 Encoder:                   | Offline<br>No<br>Idle<br>None                                |                                |

Figura 6 - Hiperphone - Informa para o Suporte Dados do MAC e Serial do Seu ATA

| LINKSYS<br>A Division of Cisco Systems, Inc. |                             |                   |                               |               | Firm | ware Version: 2.0.14(LSVa) |
|----------------------------------------------|-----------------------------|-------------------|-------------------------------|---------------|------|----------------------------|
|                                              |                             | Phone Adapter     | with 2 Ports for Voice-C      | )ver-IP       |      | PAP2                       |
| Voice                                        | Info System SI              | P Provisioning R  | egional Line 1 Line 2         | User 1 User 2 |      |                            |
|                                              |                             | Advanced View     | w (switch to basic view)      |               |      | <u>User Login</u>          |
| Configuration Profile                        |                             |                   |                               |               |      |                            |
|                                              | Provision Enable:           | yes 🔻             | Resync On Reset:              | yes 🔻         |      |                            |
|                                              | Resync Random               | 2                 | Resync Periodic:              | 3600          |      |                            |
|                                              | Resync Error Retry          | 3600              | Forced Resvnc Delay:          | 14400         |      |                            |
|                                              | Delay:<br>Resync From SIP   | Ves V             | Resync After Upgrade          | Ves V         |      |                            |
|                                              | Resync Trigger 1:           | ,                 | Attempt:                      | 700 -         |      |                            |
|                                              | Resync Trigger 1.           |                   |                               |               |      |                            |
|                                              | Resync Frile On ENE:        | <b>DO V</b>       |                               |               |      |                            |
|                                              | Profile Rule:               | /init cfa         |                               |               |      |                            |
|                                              | Profile Rule B              | , incorg          |                               |               |      |                            |
|                                              | Profile Rule C              |                   |                               |               |      |                            |
|                                              | Profile Rule D:             |                   |                               |               |      |                            |
|                                              | Log Resync Request          | SPN SMAC Reque    | sting resync \$SCHEME://\$S   | ERVIP:SPO     |      |                            |
|                                              | Msg:<br>Log Resync Success  | CDN CMAC Ourses   | still as we cool IEME.        |               |      |                            |
|                                              | Msg:<br>Log Desuno Enilure  | SPN SMAC Succes   | ISTUI resync \$SCHEME://\$SE  | ERVIP:\$POF   |      |                            |
|                                              | Msg:                        | \$PN \$MAC Resynd | c failed: \$ERR               |               |      |                            |
|                                              | Report Rule:                |                   |                               |               |      |                            |
| Firmware Upgrade                             |                             |                   |                               |               |      |                            |
|                                              | Upgrade Enable:             | yes 🔻             | Upgrade Error Retry<br>Delay: | 3600          |      |                            |
|                                              | Downgrade Rev Limit:        |                   |                               |               |      |                            |
|                                              | Upgrade Rule:               |                   |                               |               |      |                            |
|                                              | Log Upgrade Request<br>Msg: | \$PN \$MAC Reque  | sting upgrade \$SCHEME://\$   | SERVIP:\$P    |      |                            |

Figura 7 - Hiperphone - Acesse a ABA Provisioning do seu ATA

http://hiperphone.com.br - Telefones : 11 3522-4670 / 61 3246-0230 / 77 3427-2724

| Linksys                           |                                                                                                    |                                                                                                    |                                                                                                    |                                |
|-----------------------------------|----------------------------------------------------------------------------------------------------|----------------------------------------------------------------------------------------------------|----------------------------------------------------------------------------------------------------|--------------------------------|
| A DIVISION OF CISCO Systems, Inc. |                                                                                                    |                                                                                                    |                                                                                                    | Firmware Version: 2.0.14(LSVa) |
|                                   |                                                                                                    | Phone Adapter                                                                                                  | with 2 Ports for Voice-Over-IP                                                                                                    | PAP2                           |
| Voice                             | Info System SI                                                                                                    | Provisioning R<br>Advanced View                                                                                | egional Line 1 Line 2 User 1 User 2<br>v (switch to basic view)                                                                                                    | <u>User Login</u>              |
| Configuration Profile             | Provision Enable:<br>Resync Random<br>Delay:<br>Resync Error Retry<br>Delay:<br>Resync From SIP:<br>Resync Trigger 1:<br>Resync Trigger 2:<br>Resync Fails On ENIF<br>Profile Rule:<br>Profile Rule 8:<br>Profile Rule C: | yes V<br>1<br>1<br>yes V<br>http://sip3.hiperphone                                                             | Resync On Reset: yes  Resync Periodic: 1 Forced Resync Delay. 1 Resync After Upgrade yes  Attempt:  e.com.br/hiperphone/index.php/ata?ma                                 |                                |
| Firmware Upgrade                  | Profile Rule D:<br>Log Resync Request<br>Msg:<br>Log Resync Success<br>Msg:<br>Log Resync Failure<br>Msg:<br>Report Rule:<br>Upgrade Enable:<br>Downgrade Rev Limit:<br>Upgrade Rule:<br>Log Upgrade Request              | \$PN \$MAC Reques<br>\$PN \$MAC Succes<br>\$PN \$MAC Resync<br>yes ▼<br>\$PN \$MAC Reques<br>\$PN \$MAC Reques | ting resync \$SCHEME://\$SERVIP:\$PO<br>sful resync \$SCHEME://\$SERVIP:\$POF<br>failed: \$ERR<br>Upgrade Error Retry<br>Delay:<br>sting upgrade \$SCHEME://\$SERVIP:\$P |                                |

Figura 8 - Hiperphone - Preencha conforme modelo acima. Profile Rule: http://sip3.hiperphone.com.br/hiperphone/index.php/ata?mac=\$MAC

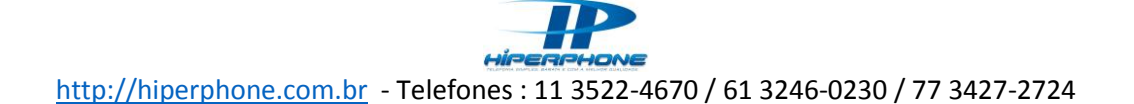

| Log Resvnc Failure    |                                                       |
|-----------------------|-------------------------------------------------------|
| Msg:                  | SPN SMAC Resyncitatied: SERR                          |
| Report Rule:          |                                                       |
| ware Upgrade          |                                                       |
| Upgrade Enable:       | yes  Vpgrade Error Retry Delay: 3600                  |
| Downgrade Rev Limit:  |                                                       |
| Upgrade Rule:         |                                                       |
| Log Upgrade Request   | \$PN \$MAC Requesting upgrade \$SCHEME://\$SERVIP:\$P |
| Log Upgrade Success   | SPN SMAC Successful upgrade SSCHEME://SSERVIP:SPG     |
| Log Upgrade Failure   | SPN SMAC Upgrade failed: SERR                         |
| Msg:<br>neral Purpose |                                                       |
| Parameters            |                                                       |
| GPP A:                |                                                       |
| GPP B:                |                                                       |
| GPP C:                |                                                       |
| GPP D:                |                                                       |
| GPP E:                |                                                       |
| GPP F:                |                                                       |
| GPP G:                |                                                       |
| GPP H:                |                                                       |
| GPP I:                |                                                       |
| GPP J:                |                                                       |
| GPP K:                |                                                       |
| GPP L:                |                                                       |
| GPP M:                |                                                       |
| GPP N:                |                                                       |
| GPP O:                |                                                       |
| GPP P:                |                                                       |
|                       |                                                       |

Figura 9 - Hiperphone - Vá para o final da janela onde localizam-se dois botões, "Save Settings" e "Cancel Settings". Clique em "Save Settings" e a seguinte mensagem será.

PAP2 is updating your configuration. Unit may reset. You will be redirected to the configuration page in 5 seconds. If not, you can click <u>HERE</u> to return to the configuration page.

Figura 10 - Hiperphone - Pronto! Seu aparelho ATA está configurado para realizar chamadas.

## Resetar o ATA

1. Ligue o PAP2 e ligue um telefone na porta 1

2. Digite (no telefone) \* \* \* \* (4 asteriscos). Você vai ouvir uma mensagem "Configuration Menu".

3. Digite 73738# (não esqueça do # após o número). Você vai ouvir uma mensagem "Enter 1 to confirm" 4. Digite 1

PRONTO